# BAB V

# IMPLEMENTASI DAN PENGUJIAN SISTEM

# 5.1 HASIL IMPLEMENTASI PROGRAM

Implementasi merupakan kegiatan merubah rancangan program menjadi program yang dapat dieksekusi. Kegiatan ini memadukan rancangan basis data, rancangan antar muka dan algoritma program menjadi satu kesatuan yang berfungsi sebagai media pengolahan data.

# 5.1.1 Implementasi Rancangan Input

Adapun hasil implementasi dari rancangan *Input* tersebut, adalah sebagai berikut :

1. Tampilan form login

Tampilan Form login dapat dilihat pada gambar 5.1 Pada tampilan tersebut terdapat beberapa inputan seperti *username* dan *password*. Untuk masuk kedalam sistem admin harus memasukan *username* dan *password* yang sudah didaftarkan sebelumnya.

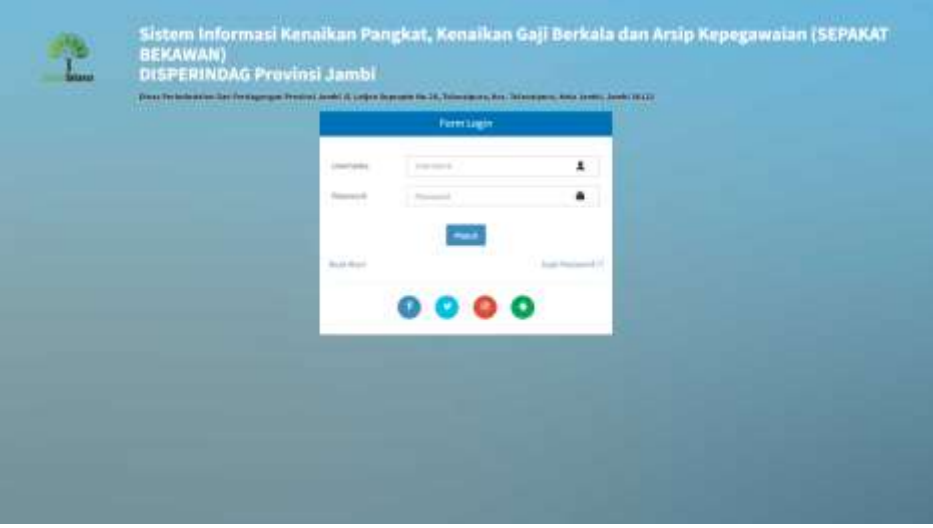

Gambar 5.1 Tampilan Form Login

2. Tampilan Menu Dashboard

Tampilan Menu Dashboard dapat dilihat pada gambar 5.2. Tampilan halaman Dashboard ini berisi menu Data Pegawai, Data Gaji, Data Mutasi, Laporan, Setting Login dan Logout yang bisa diakses oleh admin.

| ISEFAKAT                                                                                                    |                                                                                                    | 6                                                                                                    |
|----------------------------------------------------------------------------------------------------|----------------------------------------------------------------------------------------------------|----------------------------------------------------------------------------------------------------|
| A demonstrate                                                                                                    | Dashboard                                                                                                    |                                                                                                    |
|                                                                                                    | Advention of the second second s |                                                                                                    |
| <ul> <li>Second C</li> <li>Second C</li> <li>Second C&lt;</li></ul> | Sistem Informasi Kenaikan Pangkat, Kenai<br>Kepegawaian (SEPAKAT BEKAWAN)<br>DISPERINDAG Provinal Jambi<br>Nutrekana di Inggatana ang Kuta basa na homo                                                                                                    | kan Gaji Berkala dan Arsip<br>1. Kr. Manasa, Ne Lett. Anni Mitt                                                 |
| id berkei<br>Si Manee                                                                                                    | Safe Sanayan (Sweet Steams)                                                                                                    | an and a second                                                                                                 |
| 0 frequence<br>W Interferinguise<br>A Hant                                                                                                    | Verts. 3103                                                                                                    | (Anterland Barrier Barrier Barrier Barrier Barrier Barrier Barrier Barrier Barrier Barrier Barrier Barrier Barr |
|                                                                                                    |                                                                                                    |                                                                                                    |
|                                                                                                    |                                                                                                    |                                                                                                    |

Gambar 5.2 Tampilan Form Dashboard

3. Tampilan Form Mengelola Data Pegawai

Tampilan Mengelola Data Pegawai dapat dilihat pada gambar 5.3. Pada halaman ini admin bisa melakukan penambahan, pengubahan dan penghapusan data Pegawai.

| patronen                 |                                                                                                    |                                                                                                    |                               |     |                                                                                                    |             | 6.000    |       |
|--------------------------|----------------------------------------------------------------------------------------------------|----------------------------------------------------------------------------------------------------|-------------------------------|-----|----------------------------------------------------------------------------------------------------|-------------|----------|-------|
|                          | Dota Pega                                                                                                    | ave ar                                                                                                    |                               |     |                                                                                                    |             | -        |       |
|                          | Contractory of Contractory of Contra |                                                                                                    |                               |     |                                                                                                    |             |          |       |
| at the factor of the     | 444.4                                                                                                    | a                                                                                                    |                               |     |                                                                                                    |             | i in C   |       |
|                          | -                                                                                                    |                                                                                                    | Name Property                 |     | And an                                                                                                    | -           |          | -     |
| Mit Dette fremmeliter    | 4.1                                                                                                    |                                                                                                    | No to many 1 (or Alls         | 1.7 | and the second second se | 141144      | trace.   | 00    |
| ing belowing             | 1.1                                                                                                    | ****                                                                                                    | magairtheonard, 6-bs, milling |     | and the second second second second second second second second second second second second second second second                                                                                                    | 1.001.1.000 | 1107     | -     |
|                          | 1.00                                                                                                    | itter Constituted                                                                                                    | 4444, 53, 95                  |     | a del imperior à manere de la manere publica de la m                                                                                                    | 140.100     | 141      | 00    |
| · man                    | 1.1                                                                                                    | and the second second s | Transmission 21, 474          |     | and a link of the Conference                                                                                                    | 100.000     | liter .  | 80    |
| The seat from the second | 1.0                                                                                                    |                                                                                                    | No. of Contemporary Street    |     | and a state of the same strength in the state of the                                                                                                    | Personal    | No.      |       |
| A 100                    |                                                                                                    |                                                                                                    | And an in Links of the        |     | an incode case of product the set of products between                                                                                                    | 641.040     | beinder- |       |
|                          |                                                                                                    |                                                                                                    | from some integration of the  |     | an anna guaid bhail an anga agus ta tao.                                                                                                    |             | 100.0    |       |
|                          | 1.1                                                                                                    |                                                                                                    | Table Rule 22,000             | 1.2 | and may find any or other                                                                                                    | 141-140     | 100      |       |
|                          | 1.7                                                                                                    |                                                                                                    | 101-1-1011                    |     | and the second second se | 100.100     | 1000     |       |
|                          |                                                                                                    | and the second second se                                                                                                    | the second                    |     |                                                                                                    | Lat. Law.   | 1000     |       |
|                          |                                                                                                    |                                                                                                    |                               |     |                                                                                                    |             |          | 100 m |

Gambar 5.3 Tampilan Form Data Pegawai

4. Tampilan Form Mengelola Data Keluarga dan Data Anak

Tampilan Mengelola Data Keluarga dan anak dapat dilihat pada gambar 5.4. dan 5.5. Pada halaman ini admin dapat melakukan penambahan dan penghapusan data Keluarga dan Data Anak.

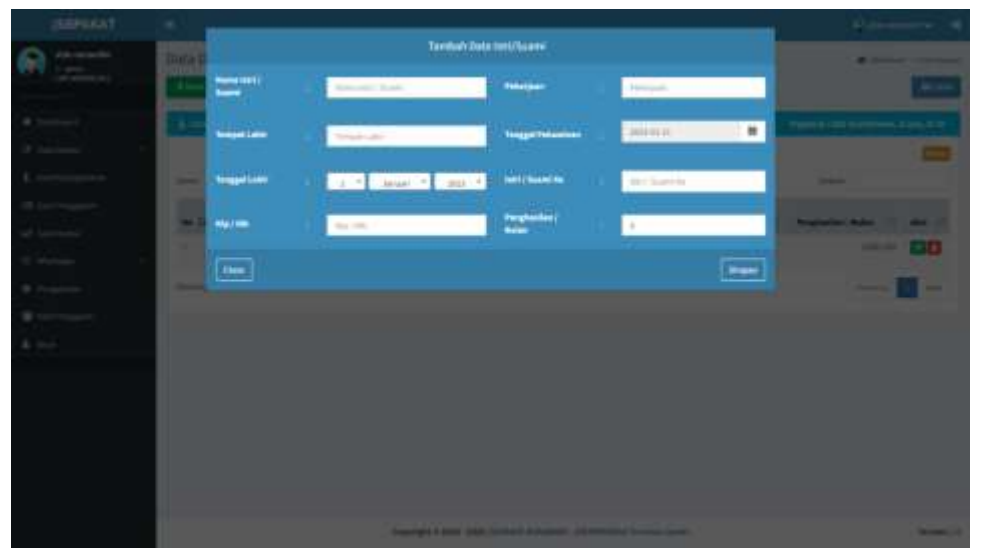

Gambar 5.4 Tampilan Form Data Keluarga

|          |                                                                                                    | Territory Data Area                   | Contraction of the second second                                                                               |
|----------|----------------------------------------------------------------------------------------------------|---------------------------------------|----------------------------------------------------------------------------------------------------|
| A (***** | Insta-                                                                                                    | A manufactory of the second           | A 1000 - 1000                                                                                                  |
|          | Norma kant                                                                                                    | Barristel / Baserike                  | and a second                                                                                                   |
|          | tenediate                                                                                                    | Aurite's   Delivery Manadia           | The second second second                                                                                       |
|          |                                                                                                    | - App                                 |                                                                                                    |
|          | Tengal and                                                                                                    | Rappi Talijengen / Talim              |                                                                                                    |
|          | 1 + 1 Jones - 1 1913                                                                                                    | r • [ ] (m)                           | ·                                                                                                    |
|          | Dates Real                                                                                                    | brieja                                | at Asses)                                                                                                    |
|          | -49-                                                                                                    | 1                                     | - Hardwood - And                                                                                               |
|          | and Aslands                                                                                                    | Hanith ( Tridde Stelevisith,) Harland |                                                                                                    |
|          | 2. Tab. 1961                                                                                                    | *                                     |                                                                                                    |
|          | 1.0                                                                                                    | Polyan Pergellar (Waise Ht )          |                                                                                                    |
|          |                                                                                                    |                                       |                                                                                                    |
|          | 1001                                                                                                    |                                       | IDD                                                                                                    |
|          | Land.                                                                                                    |                                       |                                                                                                    |
|          | Service and a service of the service of the service |                                       | the second second second second second second second second second second second second second second second s |
|          |                                                                                                    |                                       |                                                                                                    |
|          |                                                                                                    |                                       |                                                                                                    |
|          |                                                                                                    |                                       |                                                                                                    |
|          |                                                                                                    |                                       |                                                                                                    |
|          |                                                                                                    |                                       |                                                                                                    |
|          | No. of Concession, Name                                                                                                    | And Distance and Advanced States      |                                                                                                    |

Gambar 5.5 Tampilan Form Data Anak

5. Tampilan Form Mengelola Data Pendidikan Formal

Tampilan Form Mengelola Data Pendidikan Formal dapat dilihat pada gambar 5.6 .Pada halaman ini admin dapat melakukan penambahan dan penghapusan data Pendidikan Formal.

| (CONTRACT)                            |                     |                                                                                                    |                       | Same at |
|---------------------------------------|---------------------|----------------------------------------------------------------------------------------------------|-----------------------|---------|
| Contractor                            | Sura Goloogan Ipuan |                                                                                                    | Rendwin Date Robingen |         |
| The second second                     | (Contraction)       | and the second second sec | Addressing op         |         |
| al families i                         |                     |                                                                                                    | beiner 11             |         |
| Reprint 1                             |                     |                                                                                                    |                       | <br>-   |
| A Territory                           | - 10 V              | <u>a</u>                                                                                                    | 14                    |         |
| G. Incompany                          |                     |                                                                                                    |                       | 00      |
| of memory -                           |                     |                                                                                                    |                       |         |
| 10 million 10                         |                     |                                                                                                    |                       | 00      |
|                                       |                     |                                                                                                    |                       | 00      |
| · · · · · · · · · · · · · · · · · · · |                     |                                                                                                    |                       | - 1     |
| 4.1-1                                 |                     |                                                                                                    |                       |         |
|                                       |                     |                                                                                                    |                       |         |
|                                       |                     |                                                                                                    |                       |         |
|                                       |                     |                                                                                                    |                       |         |
|                                       |                     |                                                                                                    |                       |         |
|                                       |                     |                                                                                                    |                       |         |
|                                       |                     |                                                                                                    |                       |         |
|                                       |                     | -                                                                                                    |                       | <br>    |

Gambar 5.6 Tampilan Form Pendidikan Formal

6. Tampilan Form Mengelola Data Pangkat

Tampilan Form Mengelola Data Pangkat dapat dilihat pada gambar 5.7.Pada halaman ini admin dapat melakukan penambahan dan penghapusan data Pangkat.

| (a) ***** | Init's Paragrant J Summer | . Textini D       | ela Paradiel ( Golorgen)        |       | -    |
|-----------|---------------------------|-------------------|---------------------------------|-------|------|
|           |                           | Pergent lastrages | Second a stand balance of       |       |      |
|           | A company of the spec-    | 1                 |                                 | (Pre- |      |
|           | the state of              |                   |                                 |       |      |
|           | 34.00.0                   |                   | 1.000                           |       | -    |
|           | A contract to             |                   |                                 |       | 100  |
|           | a president               |                   |                                 |       | 1910 |
|           | 1.000                     |                   |                                 |       | 80   |
|           | 1 man how                 |                   |                                 |       | 00   |
|           | And the second second     |                   |                                 |       | 100  |
|           |                           |                   |                                 |       | 00   |
|           | in marking                |                   |                                 |       | 100  |
|           | a second                  |                   |                                 |       | -    |
|           | A Descent                 |                   |                                 |       | 00   |
|           | Theory is a distance of   |                   |                                 |       |      |
|           |                           |                   |                                 |       |      |
|           |                           | Sumaria a sum     | A DESCRIPTION OF REAL PROPERTY. | -     |      |

Gambar 5.7 Tampilan Form Data Pangkat

7. Tampilan Form Mengelola Data Jabatan

Tampilan Form Mengelola Data Jabatan dapat dilihat pada gambar 5.8.Pada halaman ini admin dapat melakukan penambahan dan penghapusan data Jabatan.

| CERTIFICAT                                                                                                    |                                       |                                                                                                    | a state a |
|----------------------------------------------------------------------------------------------------|---------------------------------------|----------------------------------------------------------------------------------------------------|-----------|
| A                                                                                                    | Tama Jaharan                          | Turnium Data Johnson                                                                                                    |           |
| TTY Land                                                                                                    |                                       | And and a second second s |           |
| al land                                                                                                    |                                       | (m) (m)                                                                                                    |           |
| (# 11-1-1-1)                                                                                                    | 100.0 × 100                           |                                                                                                    |           |
| A. Transformation                                                                                                    | -                                     |                                                                                                    | 1         |
| S. Service of the second                                                                                                    | 1.000                                 |                                                                                                    | 00        |
| at instance .                                                                                                    | <ol> <li>Contract</li> </ol>          |                                                                                                    | 80        |
| 1990 - A                                                                                                    | A CONTRACTOR                          |                                                                                                    |           |
| •                                                                                                    | T. Annual States                      |                                                                                                    |           |
| <ul> <li>A state of the second second se</li></ul> | 1000                                  |                                                                                                    |           |
| 4 m                                                                                                    | · · · · · · · · · · · · · · · · · · · |                                                                                                    |           |
|                                                                                                    | 1. Inclusion                          |                                                                                                    | 00        |
|                                                                                                    | 1 Internet                            |                                                                                                    | 80        |
|                                                                                                    | · · · · · · · · · · · · · · · · · · · |                                                                                                    | 00        |
|                                                                                                    | Party distribution                    |                                                                                                    |           |
|                                                                                                    |                                       |                                                                                                    |           |
|                                                                                                    |                                       | And the second second se                                                                                                    | 100 C     |

Gambar 5.8 Tampilan Form Mengeloa Data Jabatan

8. Tampilan Laporan Perpegawai

Laporan Perpegawai berisi informasi daftar pegawai yang bekerja pada DISPERINFAG Provinsi Jambi .Tampilan Laporan Pegawai dapat dilihat pada gambar 5.9.

| SEPAKAT                                                                                                    |                                                                                        |                                                                                              |                                                                                                    | Success 6                                                                                                    |
|----------------------------------------------------------------------------------------------------|----------------------------------------------------------------------------------------|----------------------------------------------------------------------------------------------|----------------------------------------------------------------------------------------------------|----------------------------------------------------------------------------------------------------|
| ******                                                                                                    | Data Detail Pegawai                                                                    | Incident Distant Management                                                                  |                                                                                                    | A latest i berner i brier                                                                                                    |
|                                                                                                    | America                                                                                |                                                                                              |                                                                                                    | Page 11 and reduced                                                                                                    |
| Windows (                                                                                                    |                                                                                        |                                                                                              |                                                                                                    | 613                                                                                                    |
| A series and a series of the series of the s | ni,<br>mare<br>Tangka (ani<br>Tangka (ani<br>Tangka (ani<br>Tangka (ani<br>Tangka (ani | energia.go<br>perior<br>19 konstantita<br>19 konstantita<br>19 konstantita<br>19 konstantita | Height Connegae<br>1920 Schenger<br>Height Parageolati<br>(Mr Zeijng<br>Bedan Franzeleinen<br>anterein Brahmel<br>1935 Schenger<br>(Mr Zeijng | Program factor (16)<br>10 (concertified)<br>10 (concertified)<br>10 (concer |
|                                                                                                    | are the constants                                                                      | 2<br>nj kanon<br>2012/Andre (Kozz 13)<br>Mazani njegova poslat najdano<br>Mazani na jezova   | Lag Palas<br>Minarga Programian<br>Nation Programmy                                                                                           | No. Card-line                                                                                                    |
|                                                                                                    | rauta<br>dat plateau                                                                   | Security Program                                                                             | Mang Katap Salangan<br>Mang Katap Salah Salah                                                                                                 | ) Delar                                                                                                    |
|                                                                                                    |                                                                                        | Copyright P. (1037-1033) (Sevenar                                                            | entered, eligentered from a party                                                                                                    | Writing (-)                                                                                                    |

Gambar 5.9 Tampilan Form Laporan Perpegawai

9. Tampilan Laporan Keseluruhan Pegawai

Laporan Pegawai berisi informasi daftar pegawai yang bekerja pada DISPERINDAG Provinsi Jambi. Tampilan Laporan Pegawai dapat

| (SEPAKAT        |              |                                         |                                                                                                    |  |                                                                                                    |              | -      |         |  |  |
|-----------------|--------------|-----------------------------------------|----------------------------------------------------------------------------------------------------|--|----------------------------------------------------------------------------------------------------|--------------|--------|---------|--|--|
| nterestaria.    | Data Pegawal |                                         |                                                                                                    |  |                                                                                                    |              |        |         |  |  |
| · Salations     |              | -                                       |                                                                                                    |  |                                                                                                    |              |        |         |  |  |
| Reading 1       | Dec. 4       | A sea                                   |                                                                                                    |  |                                                                                                    |              | en l   | _       |  |  |
| A ferringenter  | 1473         | -                                       | Apres Pagnan                                                                                                    |  | and and a second second second second second second second second second second second second second second se                                                                                                    | 11 Series 11 | 4049   | ALC: 11 |  |  |
|                 | 1.0          |                                         | 101 Performan, 5 814, 70 (F                                                                                                    |  | Reductive.                                                                                                    | 101-101      | 100    | 00      |  |  |
| of heatheast    | 1.1          |                                         | Impediates, A.R. Pring                                                                                                    |  | Name and Address of the Owner, or                                                                                                    | 100.040      | tion.  | 6363    |  |  |
| • •••••         | 1.17         | orrow operations                        | 10100.00100                                                                                                    |  | Name and Andrew Programme and Providence and Providence                                                                                                    | 100.100      | -      | 00      |  |  |
| · Instant       | - A.C.       | of telephoneness (                      | April and a state of the state of the state |  | Report Clarg (10) (represent                                                                                                    | 100.040      | a com- | 00      |  |  |
| Maria Perspecto | 1.5          |                                         | Perchase Parents                                                                                                    |  | Repair (F) Lideon Control (Control of Control of Contro | -            |        | 00      |  |  |
| 1 mm            |              | (reciperate                             | Names Lake, N                                                                                                    |  | Apa Stantilikanan) ingkungan (14) a Am Synghinaan (amaak                                                                                                    | and see      | A.1000 | 00      |  |  |
|                 | 0.0          | 100000000000000000000000000000000000000 | Tanda Roma Polyanan, 1991 A.B.                                                                                                    |  | And the plate the state in groups that                                                                                                    |              | -      | 00      |  |  |
|                 | 1.40         | official sectors.                       | Party Plant, MI, 1991                                                                                                    |  | Passible Course                                                                                                    | ini casi     | -      | 00      |  |  |
|                 | 1.5          | 841903                                  | 101-101-00                                                                                                    |  | and the second second s | 100-100      | 10.00  | 100     |  |  |
|                 | 1.16         | CITER OF THE OWNER                      | instrument.                                                                                                    |  |                                                                                                    | 1001-1401    | trian. | 00      |  |  |
|                 | (marks)      | to that it is more                      |                                                                                                    |  |                                                                                                    |              | Partie |         |  |  |
|                 |              |                                         |                                                                                                    |  |                                                                                                    |              |        | -       |  |  |
|                 |              |                                         |                                                                                                    |  |                                                                                                    |              |        |         |  |  |

Gambar 5.10 Tampilan Form Laporan Keseluruhan Pegawai

### 5.1.2 Implementasi Rancangan Tabel

Adapun hasil implementasi dari rancangan Tabel tersebut, adalah sebagai berikut :

1. Tampilan Tabel User

Table User di gunakan untuk menyimpan inputan yang berupa username dan password yang nantinya dapat masuk ke dalam system, Nama tabel User dalam *database* adalah User, untuk melihat implementasi struktur

tabel User pada gambar 5.11

| <br># | Nama       | Jenis                        | Penyortiran       | Atribut | Tak Ternilai | Bawaan    | Komentar | Ekstra | Tindakan | l.      |   |         |
|-------|------------|------------------------------|-------------------|---------|--------------|-----------|----------|--------|----------|---------|---|---------|
| 1     | username 🔑 | varchar(20)                  | latin1_swedish_ci |         | Tidak        | Tidak ada |          |        | 🥜 Ubah   | 🍅 Hapus | ▼ | Lainnya |
| 2     | nip        | varchar(30)                  | latin1_swedish_ci |         | Tidak        | Tidak ada |          |        | 🥜 Ubah   | Hapus   | ▼ | Lainnya |
| 3     | password   | varchar(225)                 | latin1_swedish_ci |         | Tidak        | Tidak ada |          |        | 🥜 Ubah   | 🈂 Hapus | ▼ | Lainnya |
| 4     | nama       | varchar(100)                 | latin1_swedish_ci |         | Tidak        | Tidak ada |          |        | 🥜 Ubah   | Hapus   | ▼ | Lainnya |
| 5     | level      | varchar(50)                  | latin1_swedish_ci |         | Tidak        | Tidak ada |          |        | 🥜 Ubah   | 😂 Hapus | ₹ | Lainnya |
| 6     | gender     | enum(T', 'p')                | latin1_swedish_ci |         | Tidak        | Tidak ada |          |        | 🕜 Ubah   | Hapus   | ▼ | Lainnya |
| 7     | foto       | varchar(100)                 | latin1_swedish_ci |         | Tidak        | Tidak ada |          |        | 🥜 Ubah   | 🔵 Hapus | ▼ | Lainnya |
| 8     | status     | enum('Aktif', 'Tidak Aktif') | latin1_swedish_ci |         | Tidak        | Tidak ada |          |        | 🥜 Ubah   | Hapus   | ▼ | Lainnya |

2. Tampilan Tabel Pegawai

Tabel Pegawai di gunakan untuk menambah dan menampilkan data pegawai, Nama tabel pegawai dalam *database* adalah pegawai, untuk melihat implementasi struktur tabel pegawai pada gambar 5.12

| 1 | #   | Nama                   | Jenis         | Penyortiran       | Atribut | Tak Ternilai | Bawaan    | Komentar Ekstra | Tindakan                 |
|---|-----|------------------------|---------------|-------------------|---------|--------------|-----------|-----------------|--------------------------|
|   | 1   | id                     | int(10)       |                   |         | Tidak        | Tidak ada |                 | 🥜 Ubah 😄 Hapus 🖶 Lainnya |
|   | 2   | nip 🌽                  | varchar(50)   | latin1_swedish_ci |         | Tidak        | Tidak ada |                 | 🥜 Ubah 👙 Hapus 🔻 Lainnya |
|   | 3   | nama                   | varchar(100)  | latin1_swedish_ci |         | Tidak        | Tidak ada |                 | 🧳 Ubah 😄 Hapus 🛥 Lainnya |
|   | 4   | tempat_lahir           | varchar(100)  | latin1_swedish_ci |         | Tidak        | Tidak ada |                 | 🥜 Ubah 🍔 Hapus 🗢 Lainnya |
|   | 5   | tgl_lahir              | date          |                   |         | Tidak        | Tidak ada |                 | 🥔 Ubah 🍓 Hapus 🗢 Lainnya |
|   | 6   | gender                 | enum(1', 'p') | latin1_swedish_ci |         | Tidak        | Tidak ada |                 | 🥜 Ubah 😭 Hapus 🛥 Lainnya |
|   | 7   | agama                  | varchar(50)   | latin1_swedish_ci |         | Tidak        | Tidak ada |                 | 🥜 Ubah 🍔 Hapus 😽 Lainnya |
|   | 8   | kebangsaan             | varchar(50)   | latin1_swedish_ci |         | Tidak        | Tidak ada |                 | 🤪 Ubah 😫 Hapus 🗢 Lainnya |
|   | 9   | jumlah_keluarga        | int(11)       |                   |         | Tidak        | Tidak ada |                 | 🥜 Ubah 😄 Hapus 🛥 Lainnya |
|   | 10  | alamat                 | text          | latin1_swedish_ci |         | Tidak        |           |                 | 🥜 Ubah 🍔 Hapus 🗢 Lainnya |
|   | :11 | sk_terakhir            | varchar(100)  | latin1_swedish_ci |         | Tidak        | Tidak ada |                 | 🥜 Ubah 🍔 Hapus 🔻 Lainnya |
|   | 12  | pangkat                | varchar(100)  | latin1_swedish_ci |         | Tidak        | Tidak ada |                 | 🥜 Ubah 😄 Hapus 🛥 Lainnya |
|   | 13  | tmt_golongan           | date          |                   |         | Tidak        | Tidak ada |                 | 🥜 Ubah 🍓 Hapus 🔻 Lainnya |
|   | 14  | jenis_pegawai          | varchar(100)  | latin1_swedish_ci |         | Tidak        | Tidak ada |                 | 🌽 Ubah 😫 Hapus 🔻 Lainnya |
|   | 15  | tmt_capeg              | date          |                   |         | Tidak        | Tidak ada |                 | 🧈 Ubah 😄 Hapus 🐱 Lainnya |
|   | 18  | status_pegawai         | varchar(100)  | latin1_swedish_ci |         | Tidak        | Tidak ada |                 | 💞 Ubah 🍓 Hapus 🔻 Lainnya |
|   | 17  | jabatan                | varchar(100)  | latin1_swedish_ci |         | Tidak        | Tidak ada |                 | 🥜 Ubah 🍔 Hapus 🗢 Lainnya |
|   | 18  | digaji_menurut         | varchar(100)  | latin1_swedish_ci |         | Tidak        | Tidak ada |                 | 🥜 Ubah 😝 Hapus 🛥 Lainnya |
|   | 19  | gaji_pokok             | int(10)       |                   |         | Tidak        | Tidak ada |                 | 🥜 Ubah 😫 Hapus 🗢 Lainnya |
|   | 20  | besarnya_penghasilan   | int(10)       |                   |         | Tidak        | Tidak ada |                 | 🥜 Ubah 🍓 Hapus 🗢 Lainnya |
|   | 21  | masa_kerja_golongan    | varchar(50)   | latin1_swedish_ci |         | Tidak        | Tidak ada |                 | 🥜 Ubah 😄 Hapus 🐱 Lainnya |
|   | 22  | masa_kerja_keseluruhan | varchar(50)   | latin1_swedish_ci |         | Tidak,       | Tidak ada |                 | 🌽 Ubah 🍓 Hapus 🗢 Lainnya |
|   | 23  | npwp                   | varchar(50)   | latin1_swedish_ci |         | Tidak        | Tidak ada |                 | 🥔 Ubah 🍔 Hapus 🗢 Lainnya |
|   | 24  | rt                     | varchar(20)   | latin1_swedish_ci |         | Tidak        | Tidak ada |                 | 🥜 Ubah 😭 Hapus 🛥 Lainnya |
|   | 25  | rw                     | varchar(10)   | latin1_swedish_ci |         | Tidak        | Tidak ada |                 | 🧈 Ubah 👙 Hapus 🗢 Lainnya |
|   | 28  | desa                   | varchar(50)   | latin1_swedish_ci |         | Tidak.       | Tidak ada |                 | 💞 Ubah 😫 Hapus 🔻 Lainnya |
|   | 27  | kecamatan              | varchar(50)   | latin1_swedish_ci |         | Tidak        | Tidak ada |                 | 🥜 Ubah 👸 Hapus 🐱 Lainnya |
|   | 28  | kabupaten              | varchar(50)   | latin1_swedish_ci |         | Tidak        | Tidak ada |                 | 🥜 Ubah 😫 Hapus 🗢 Lainnya |
|   | 29  | wa                     | varchar(15)   | latin1 swedish ci |         | Tidak        | Tidak ada |                 | 🥜 Ubah 😝 Hapus 🗢 Lainnya |

Gambar 5.12 Tampilan Form Rancangan Tabel Pegawai

### 3. Tampilan Anak

Tabel Anak di gunakan untuk menambah dan menampilkan data Anak, Nama tabel Anak dalam *database* adalah Anak, untuk melihat implementasi struktur tabel Anak pada gambar 5.13

| #  | Nama          | Jenis        | Penyortiran       | Atribut | Tak Ternilai | Bawaan    | Komentar Ekstra | Tindakan                   |
|----|---------------|--------------|-------------------|---------|--------------|-----------|-----------------|----------------------------|
| 1  | id 🔑          | int(100)     |                   |         | Tidak.       | Tidak ada |                 | 🥖 Ubah 🤤 Hapus 🔻 Lainnya   |
| 2  | nip           | varchar(50)  | latin1_swedish_ci |         | Tidak.       | Tidak ada |                 | 🤌 Ultiah 🤤 Hapus 🔻 Lainnya |
| 3  | nama          | varchar(100) | latin1_swedish_cl |         | Tidak        | Tidak ada |                 | 🥖 Ubah 😋 Hapus 🗢 Lainnya   |
| -4 | tempat        | text.        | latin1_swedish_cl |         | Tidak.       |           |                 | 🖉 Ultiah 🥥 Hapus 🗢 Lainnya |
| 5  | tanggal_lahir | date         |                   |         | Tidak        | Tidak ada |                 | 🥜 Ubah 🤤 Hapus 👻 Lainnya   |
| ő  | status        | varchar(50)  | latin1_swedish_ci |         | Tidak.       | Tidak ada |                 | 🥔 Ubah 🤤 Hapus 👻 Lainnya   |
| 7  | ke            | int(10)      |                   |         | Tidak        | Tidak ada |                 | 🥜 Ubah 🥥 Hapus 🔻 Lainnya   |
| 8  | gender        | varchar(20)  | latin1_swedish_ci |         | Tidak.       | Tidak ada |                 | 🥜 Ubah 🤤 Hapus 🗢 Lainnya   |
| 9  | tunjangan     | varchar(50)  | latin1_swedish_cl |         | Tidak.       | Tidak ada |                 | 🌽 Ubah 😝 Hapus 👻 Lainnya   |
| 10 | kawin         | varchar(50)  | latin1_swedish_ci |         | Tidak        | Tidak ada |                 | 🥜 Ulbah 🤤 Hapus 👻 Lainnya  |
| 31 | bekerja       | varchar(50)  | latin1_swedish_cl |         | Tidak        | Tidak ada |                 | 🥜 Ubah 😋 Hapus 🗢 Lainnya   |
| 12 | sekolah       | varchar(50)  | latin1_swedish_cl |         | Tidak.       | TidaR ada |                 | 🥖 Ubah 🤤 Hapus 👻 Lainnya   |
| 13 | putusan       | varchar(100) | latin1_swedish_cl |         | Tidak        | Tidak ada |                 | 🥔 Ubah 🤤 Hapus 👻 Lainnya   |

Gambar 5.13 Tampilan Form Rancangan Tabel Anak

4. Tampilan Tabel Keluarga

Tabel Keluarga di gunakan untuk menambah dan menampilkan data Keluarga, Nama tabel Keluarga dalam *database* adalah Keluarga, untuk melihat implementasi struktur tabel Keluarga pada gambar 5.14

| line | #  | Nama        | Jenis        | Penyortiran       | Atribut | Tak Ternilai | Bawaan    | Komentar | Ekstra | Tindakan |         |          |     |
|------|----|-------------|--------------|-------------------|---------|--------------|-----------|----------|--------|----------|---------|----------|-----|
| 0    | 1  | id 🔎        | int(100)     |                   |         | Tidak        | Tidak ada |          |        | 🥜 Ubah   | 😂 Hapus | 👻 Lainny | yа  |
|      | 2  | nip         | varchar(50)  | latin1_swedish_ci |         | Tidak        | Tidak ada |          |        | 🖉 Ubah   | 😂 Hapus | ♥ Lainn  | ya  |
| 0    | 3  | nama        | varchar(100) | latin1_swedish_ci |         | Tidak        | Tidak ada |          |        | 🥔 Ubah   | 😂 Hapus | 👻 Lainn  | ýа  |
|      | 4  | tempat.     | varchar(100) | latin1_swedish_ci |         | Tidak        | Tidak ada |          |        | 🥔 Ubah   | 🖨 Hapus | - Lainny | ya  |
|      | 5  | tgl_lahir   | date         |                   |         | Tidak        | Tidak ada |          |        | 🥒 Ubah   | 😂 Hapus |          | yа  |
|      | б  | nik         | int(50)      |                   |         | Tidak        | Tidak ada |          |        | 🥜 Ubah   | G Hapus | ▼ Lainny | ya  |
| 0    | 7  | pekerjaan   | varchar(100) | latin1_swedish_ci |         | Tidak        | Tidak ada |          |        | 🥒 Ubah   | Hapus   | 👻 Lainny | yə  |
|      | 8  | tgl_nikah   | date         |                   |         | Tidak        | Tidak ada |          |        | 🥜 Ubah   | 😄 Hapus | ♥ Lainny | ya: |
| 0    | .9 | ke          | int(10)      |                   |         | Tidak        | Tidak ada |          |        | 🥒 Ubah   | 😂 Hapus | 🕶 Lainny | yа  |
|      | 10 | penghasilan | int(10)      |                   |         | Tidak        | Tidak ədə |          |        | 🥜 Ubah   | 😂 Hapus | ♥ Lainn  | ya  |

Gambar 5.14 Tampilan Form Rancangan Tabel Keluarga

### 5. Tampilan Tabel Mutasi

Tabel Mutasi di gunakan untuk menambah dan menampilkan data Mutasi, Nama tabel Mutasi dalam *database* adalah Mutasi, untuk melihat implementasi struktur tabel Mutasi pada gambar 5.15

|   | # | Nama             | Jenis        | Penyortiran       | Atribut | Tak Ternilai | Bawaan    | Komentar | Ekstra | Tindakan | E.      |    |         |
|---|---|------------------|--------------|-------------------|---------|--------------|-----------|----------|--------|----------|---------|----|---------|
|   | 1 | nip 🔑            | varchar(50)  | latin1_swedish_ci |         | Tidak        | Tidak ada |          |        | JUbah    | Hapus   | Ψl | ainnya  |
|   | 2 | kenaikan_pangkat | varchar(100) | latin1_swedish_ci |         | Tidak        | Tidak ada |          |        | 🖉 Ubab   | 😂 Hapus | -  | ainnya  |
|   | 3 | tmt_kenaikan     | date         |                   |         | Tidak        | Tidak ada |          |        | JUbah    | 🖨 Hapus | Ψl | ainnya  |
|   | 4 | kenaikan_gaji    | .int(10)     |                   |         | Tidak        | Tidak ada |          |        | Jubah    | C Hapus | -  | ainnya  |
|   | 5 | tmt_gaji         | date         |                   |         | Tidak        | Tidak ada |          |        | 🥔 Ubah   | 😄 Hapus | Ψl | ainnya. |
|   | 6 | pensiun          | varchar(50)  | latin1_swedish_cl |         | Tidak        | Tidak ada |          |        | 🖉 Ubah   | 😂 Hapus | 71 | ainnya  |
|   | 7 | tmt_pensiun      | date         |                   |         | Tidak        | Tidak ada |          |        | 🖉 Ubah   | Hapus   | Ψl | ainnya  |
| 0 | 8 | ijasah           | varchar(50)  | latin1_swedish_cl |         | Tidak        | Tidak ada |          |        | JUbah    | 😄 Hapus | 71 | alinnya |
|   | 9 | tmt_ijasah       | date         |                   |         | Tidak        | Tidak ada |          |        | JUbah    | 😂 Hapus | ٧l | ainnya  |

Gambar 5.15 Tampilan Form Rancangan Tabel Mutasi

6. Tampilan Tabel Gaji

Tabel Gaji di gunakan untuk menambah dan menampilkan data Gaji, Nama tabel Gaji dalam *database* adalah Gaji, untuk melihat implementasi struktur tabel Gaji pada gambar 5.16

|     |    | Nama            | Jenis       | Penyortiran       | Atribut | Tak Ternilai | Bawaan       | Komentar, Ekstra | Tindakan | i         |        |          |
|-----|----|-----------------|-------------|-------------------|---------|--------------|--------------|------------------|----------|-----------|--------|----------|
| 11  | 1  | id 🥔            | int(100)    |                   |         | Tidak        | Tidak ada    |                  | P Ubah   | C Hapus   | - 1997 | Lainnya  |
|     | 2  | nip             | varchar(50) | latin1_swedish_ci |         | Tidak        | Ticink ncin  |                  | Ubart.   | 🚔 Hapun   | *      | Lainnya  |
|     | 3  | gaji_pokok      | ini(10)     |                   |         | Tidak        | Tidek ade    |                  | Uban.    | 😅 Hapus   | -      | Lainnya  |
| 1.7 | 4  | tuni_istri      | int(10)     |                   |         | Tidak        | Tidak ada    |                  | Ubah     | 😑 Haptor  | v      | Lammya   |
| 0.0 | 8  | tunj_anak       | int(10)     |                   |         | Tidak        | Ticlek acle  |                  | Utah     | 😄 Hapus   | +      | Lainniya |
| ()  | Ξ. | tunj_hselon     | int(10)     |                   |         | Tidak        | Tidek ade    |                  | - Ubah   | C Hapus   | -      | Lainnya  |
|     | 7  | tunj_fung_umum  | Int(10)     |                   |         | Tidak        | Tidak ada    |                  | " Ubah   | Hapus     | Ŧ      | Lainnya  |
| E)  | 8  | tunj_fungsional | int(10)     |                   |         | Tidak        | Tidak ada    |                  | Ubah     | 😑 Hapus   | *      | Lainnya  |
| C3  | 9  | tunj_khusus     | int(10)     |                   |         | Tidak        | Tidak ada    |                  | JP Ubah  | Hapus     | -      | Lainnya  |
|     | 10 | tunj_terpencil  | ini(10)     |                   |         | Tidak        | Tidek ade    |                  | Uban     | a Hapus   | -      | Lainnya  |
|     | 11 | tkd             | int(10)     |                   |         | Tidak        | Tidal( ada   |                  | W Uban   | 📫 Hapus   | v      | Lainnya  |
| 1.1 | 12 | tunj_beras      | im(10)      |                   |         | Trdak        | Tidak ada    |                  | _ Ubiah  | 😅 Hapus   | -      | Lainnya. |
|     | 13 | tunj_pajak      | init(10)    |                   |         | Tidak        | Tidek ada    |                  | W Ubah   | 😄 Нария   | ×      | Lainnya  |
| 10  | 14 | tunj_bpjs       | int(10)     |                   |         | Tidak        | Tidak ada    |                  | J. Ubah  | 📖 Нариа   | v      | Lainnya  |
| 1.1 | 15 | tunj_jkk        | int(10)     |                   |         | Tidak        | Tidak ada    |                  | 🧈 Ubah   | C Hapus   | -      | Lainnya  |
|     | 18 | tunj_jkm        | int(10)     |                   |         | Tidak        | Ticlek activ |                  | 💝 Ubah   | 😑 Hapus   | -      | Lamnya   |
| 17  | 17 | pembulatan      | int(10)     |                   |         | Tidak        | Tidak ada    |                  | w Ubah   | 📾 Нария   | *      | Lainnya  |
| 0   | 18 | pot_pajak       | ini(10)     |                   |         | Tidak        | Ticlek ada   |                  |          | 😅 Hapus   | -      | Lainnya  |
| 13  | 10 | pot_bpjs        | int(10)     |                   |         | Tidak.       | Tidak ada    |                  | Uban     | 📫 Hapus   | ٠      | Lainnya  |
| 10  | 20 | pot_iwp_21      | init(10)    |                   |         | Tidak        | Tidek ade    |                  | 💭 Ultah  | 😂 Hapun   | -      | Lainnya  |
| E)  | 21 | pot_iwp_01      | int(10)     |                   |         | Tidak        | Tidak ada    |                  | JUban    | 😄 Нариз   | -      | Lainnya  |
|     | 22 | pot_tapebum     | ind(10)     |                   |         | Tidak        | Tidak ada    |                  | Uban     | 😆 Нариз   | w      | Lainnya  |
| .0  | 23 | pot_jikk        | int(10)     |                   |         | Tidak        | Tidak ada    |                  | Jar Ubah | 😄 Hapus   | -      | Lainnya  |
| 1.1 | 24 | pet_jkm         | and(10)     |                   |         | Tidak        | Tichek acta  |                  | Uban     | Ca Hapus  |        | Lainnya  |
| 0   | 25 | hutang          | int(10)     |                   |         | Tidak        | Tidak ada    |                  | "Ubah    | 👜 Hapus   | v      | Lainnya  |
| (C) | 20 | bulog           | int(10)     |                   |         | Tidak        | Tidak ada    |                  | J Ubah   | 😅 Hiapun  | *      | Lamnya   |
|     | 27 | sewa_rumah      | int(10)     |                   |         | Tidak        | Tistek aste  |                  | July 1   | 😅 Нария   | -      | Lainnya  |
| 0   | 28 | tol_oaji        | date        |                   |         | Tidak        | Tichk ada    |                  | - Upan   | a Hapus   | -      | Lainnya  |
|     | 29 | gaji_bersih     | int(10)     |                   |         | Tidak        | Tidak ada    |                  | Jr Ubah  | III Hapus | *      | Lainnya  |

#### Gambar 5.16 Tampilan Form Rancangan Tabel Gaji

7. Tampilan Tabel Golongan

Tabel Golongan di gunakan untuk menambah dan menampilkan data Golongan, Nama tabel Golongan dalam *database* adalah Golongan, untuk melihat implementasi struktur tabel Golongan pada gambar 5.17

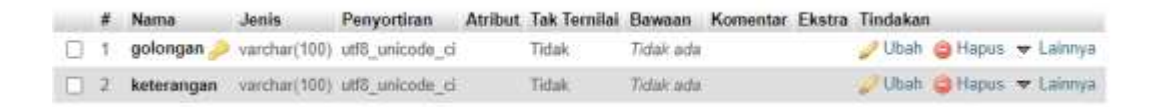

#### Gambar 5.17 Tampilan Form Rancangan Tabel Golongan

8. Tampilan Tabel Jabatan

Tabel Jabatan di gunakan untuk menambah dan menampilkan data Jabatan, Nama tabel Jabatan dalam *database* adalah Jabatan, untuk melihat implementasi struktur tabel Jabatan pada gambar 5.17

|   |    | Nama  | Jenis                                       | Penyortiran       | Atribut | Tak Ternilai | Bawsan      | Komentar | Ekstra         | Tindakan | i.      |   |        |
|---|----|-------|---------------------------------------------|-------------------|---------|--------------|-------------|----------|----------------|----------|---------|---|--------|
| 0 | Ȇ  | 50 🔎  | kit(11)                                     |                   |         | Tidak        | Titlak sida |          | AUTO_INCREMENT | 🥜 Ubah   | O Hapin | + | airmyo |
| C | .2 | nama  | varchar(100)                                | luiin1_seedish_ci |         | Tidak        | 7xdair.ada  |          |                | Jubah    | 😛 Hápus | - | airmya |
| C | 3  | jenës | enum(pangkat, 'jenia', 'status', 'jabatan') | latin1_awadb/s_cl |         | Tidak        | Ticlak add  |          |                | JUbah    | O Hapus | * | airmyö |

# Gambar 5.17 Tampilan Form Rancangan Tabel Jabatan

### 5.2. PENGUJIAN PERANGKAT LUNAK SISTEM

Penulis melakukan tahap pengujian terhadap sistem secara fungsional untuk mengetahui keberhasilan dari implementasi sistem yang telah dilakukan, yaitu dengan menggunakan metode *Black Box* yang difokuskan pada output yang dihasilkan sistem.

Adapun beberapa tahap pengujian yang telah penulis lakukan adalah sebagai berikut :

1. Pengujian Modul Login Admin

Pada tahap ini dilakukan pengujian pada modul *login* admin untuk mengetahuiapakah proses *login* admin atau fungsional *login* admin dapat berjalan dengan baik. Hasil pengujian pada modul ini penulis sajikan pada tabel 5.1.

| Modul      | Prosedur   | Masukan               | Keluaran   | Hasil yang | Kesimpulan |
|------------|------------|-----------------------|------------|------------|------------|
| yang       | pengujian  |                       | yang       | didapat    |            |
| diuji      |            |                       | diharapkan |            |            |
| Login      | - Masukkan | - Username dan        | - Admin    | - Admin    | Baik       |
| Admin      | username   | password yang         | berhasil   | berhasil   |            |
| (berhasil) | dan        | sesuai dengan         | login      | login      |            |
|            | password   | database              | - Admin    | - Admin    |            |
|            | admin      |                       | masuk ke   | masuk ke   |            |
|            | secara     |                       | dalam      | dalam      |            |
|            | benar      |                       | sistem     | sistem     |            |
| Login      | - Masukkan | - <i>Username</i> dan | - Sistem   | - Sistem   | Baik       |
| Admin      | username   | Password yang         | memberika  | memberik   |            |
| (gagal)    | dan        | tidak sesuai          | n          | an         |            |
|            | password   | dengan                | informasi  | informasi  |            |
|            | admin      | database              | bahwa      | bahwa      |            |
|            | yang       |                       | username   | username   |            |
|            | salah dan  |                       | ataupun    | ataupun    |            |
|            | belum      |                       | password   | password   |            |
|            | terdaftar  |                       | yang di    | yang di    |            |
|            | dalam      |                       | masukan    | masukan    |            |
|            | database   |                       | salah      | salah      |            |
|            |            |                       | - Sistem   | - Sistem   |            |
|            |            |                       | kembali di | kembali    |            |
|            |            |                       | menu       | di menu    |            |
|            |            |                       | login      | login      |            |
|            |            |                       |            |            |            |

Tabel 5.1 Pengujian Modul Login Admin

# 2. Pengujian Modul Mengelola Data Pegawai

Pada tahap ini dilakukan pengujian pada modul data pegawai oleh admin untuk mengetahui apakah proses mengelola data pegawai atau fungsional mengelola data pegawai dapat berjalan dengan baik. Hasil pengujian pada

modul ini penulis sajikan pada tabel 5.2.

| Modul yang     | Prosedur      | Masukan          | Keluaran     | Hasil           | Kesimpulan |
|----------------|---------------|------------------|--------------|-----------------|------------|
| diuji          | pengujian     |                  | yang         | yang            |            |
|                |               |                  | diharapkan   | didapat         |            |
|                |               |                  |              |                 |            |
| Tambah Data    | - Masukandata | kode             | - Data       | - Data berhasil | Baik       |
| Pegawai        | Pegawai       | pegawai,         | berhasil     | ditambah        |            |
| (berhasil)     |               | NPP,             | ditambah     |                 |            |
|                |               | nama,            |              |                 |            |
|                |               | agama,           |              |                 |            |
|                |               | tempat           |              |                 |            |
|                |               | lahir,           |              |                 |            |
|                |               | tanggal          |              |                 |            |
|                |               | lahir, jenis     |              |                 |            |
|                |               | kelamin,         |              |                 |            |
|                |               | alamat,          |              |                 |            |
|                |               | jabatan,         |              |                 |            |
|                |               | TMT              |              |                 |            |
|                |               | Harian           |              |                 |            |
|                |               | lepas, TMT       |              |                 |            |
|                |               | honorer,         |              |                 |            |
|                |               | TMT              |              |                 |            |
|                |               | Capeg,TMT        |              |                 |            |
|                |               | tetap, unit      |              |                 |            |
|                |               | kerja,           |              |                 |            |
|                |               | pangkat,         |              |                 |            |
|                |               | pendidikan,      |              |                 |            |
|                |               | status,          |              |                 |            |
|                |               | keterangan       |              |                 |            |
| -              |               | dan foto         |              |                 |            |
| Tambah Data    | - Masukan     | kode             | - Data batal | - Data batal di | Baik       |
| Pegawai(gagal) | dataPegawai   | pegawai,<br>NPP, | ditambah     | tambah          |            |
|                |               | nama,            |              |                 |            |
|                |               | agama,           |              |                 |            |
|                |               | tempat           |              |                 |            |
|                |               | lahir,           |              |                 |            |
|                |               | tanggal          |              |                 |            |
|                |               | lahir, jenis     |              |                 |            |
|                |               | kelamin,         |              |                 |            |
|                |               | alamat,          |              |                 |            |

Tabel 5.2 Pengujian Modul Mengelola Data Pegawai

|                                    |                         | jabatan,<br>TMT<br>Harian<br>lepas, TMT<br>honorer,<br>TMT<br>Capeg, TMT<br>tetap, unit<br>kerja,<br>pangkat,<br>pendidika,<br>status,<br>keterangan                                                                                                    |                              |                           |      |
|------------------------------------|-------------------------|----------------------------------------------------------------------------------------------------|------------------------------|---------------------------|------|
|                                    |                         | dan                                                                                                    |                              |                           |      |
|                                    |                         | tidak sesuai                                                                                                    |                              |                           |      |
| Edit Data<br>Pegawai<br>(berhasil) | - Pilih data<br>Pegawai | kode<br>pegawai,<br>NPP,<br>nama,<br>agama,<br>tempat<br>lahir, tanggal<br>lahir, jenis<br>kelamin,<br>alamat,<br>jabatan,<br>TMT<br>Harian<br>lepas, TMT<br>honorer,<br>TMT<br>Capeg,TMT<br>tetap, unit<br>kerja,<br>pangkat,<br>pendidika,<br>status,<br>keterangan<br>dan foto | - Data<br>berhasil<br>diedit | - Data berhasil<br>diedit | Baik |

| Edit Data      | - Pilih data   | kode         | - Data batal | - Data batal di | Baik |
|----------------|----------------|--------------|--------------|-----------------|------|
| Pegawai(gagal) | Pegawai        | pegawai,     | didiedit     | diedit          |      |
|                | U              | NPP,         |              |                 |      |
|                |                | nama,        |              |                 |      |
|                |                | agama,       |              |                 |      |
|                |                | tempat       |              |                 |      |
|                |                | lahir,       |              |                 |      |
|                |                | tanggal      |              |                 |      |
|                |                | lahir, jenis |              |                 |      |
|                |                | kelamin,     |              |                 |      |
|                |                | alamat,      |              |                 |      |
|                |                | jabatan,     |              |                 |      |
|                |                |              |              |                 |      |
|                |                | Harian       |              |                 |      |
|                |                | honorar      |              |                 |      |
|                |                | TMT          |              |                 |      |
|                |                | Capeg TMT    |              |                 |      |
|                |                | tetan unit   |              |                 |      |
|                |                | keria        |              |                 |      |
|                |                | nangkat.     |              |                 |      |
|                |                | pendidika.   |              |                 |      |
|                |                | status,      |              |                 |      |
|                |                | keterangan   |              |                 |      |
|                |                | dan          |              |                 |      |
|                |                | fotoyang     |              |                 |      |
|                |                | tidak sesuai |              |                 |      |
| Hapus Data     | - Pilih record |              | Form         | Form            | Baik |
| Pegawai        | dataPegawaiya  |              | Konfirmasi   | Konfirmasi      |      |
| (berhasil)     | ng akan        |              | Penghapusan, | Penghapusan,    |      |
|                | dihapus        |              | Pesan Bahwa  | Pesan Bahwa     |      |
|                |                |              | Data Telah   | Data Telah      |      |
|                |                |              | Dinapus      | Dinapus         |      |
| Hapus Data     | - Pilih record | -            | - Data batal | - Data batal di | Baik |
| Pegawai(gagal) | dataPegawaiya  |              | didihapus    | dihapus         |      |
|                | ng akan        |              |              |                 |      |
|                | dihapus        |              |              |                 |      |

# 3. Pengujian Modul Mengelola Data Keluarga

Pada tahap ini dilakukan pengujian pada modul data keluarga oleh admin untuk mengetahui apakah proses mengelola data keluarga atau fungsional mengelola data keluarga dapat berjalan dengan baik. Hasil pengujian pada modul ini penulis sajikan pada tabel 5.3.

| Modul      | Prosedur       | Masukan   | Keluaran        | Hasil yang                 | Kesimpulan |
|------------|----------------|-----------|-----------------|----------------------------|------------|
| yang diuji | pengujian      |           | yang            | didapat                    |            |
| Menambah   | - Masukan      | kode      | - Data berhasil | - Data berhasil            | Baik       |
| Data       | data           | anggota   | - Data berhash  | - Data berhash<br>ditambah | Daik       |
| Kekuarga   | Kekuarga       | kode      | untainbair      | untannoan                  |            |
| (berbasil) | Rekuarga       | negawai   |                 |                            |            |
| (bernash)  |                | pegawai,  |                 |                            |            |
|            |                | status    |                 |                            |            |
|            |                | tempet    |                 |                            |            |
|            |                | lahir dan |                 |                            |            |
|            |                | tanggal   |                 |                            |            |
|            |                | lahir     |                 |                            |            |
| Menambah   | - Masukan      | kode      | - Data batal di | - Data batal di            | Baik       |
| Data       | dataKekuar     | anggota   | tambah          | tambah                     | Duik       |
| Kekuarga   | ga             | kode      | lumoun          | unioun                     |            |
| (gagal)    | Su             | pegawai   |                 |                            |            |
| (Bugui)    |                | nama.     |                 |                            |            |
|            |                | status,   |                 |                            |            |
|            |                | tempat    |                 |                            |            |
|            |                | lahir dan |                 |                            |            |
|            |                | tanggal   |                 |                            |            |
|            |                | lahir     |                 |                            |            |
|            |                | yang      |                 |                            |            |
|            |                | tidak     |                 |                            |            |
|            |                | sesuai    |                 |                            |            |
| Edit Data  | - Pilih record | kode      | - Data          | - Data                     | Baik       |
| Kekuarga   | data           | anggota,  | berhasil        | berhasil                   |            |
| (berhasil) | Kekuarga       | kode      | diedit          | diedit                     |            |
|            |                | pegawai,  |                 |                            |            |
|            |                | nama,     |                 |                            |            |
|            |                | status,   |                 |                            |            |
|            |                | tempat    |                 |                            |            |
|            |                | lahir dan |                 |                            |            |
|            |                | tanggal   |                 |                            |            |
|            |                | lahir     |                 |                            |            |

Tabel 5.3 Pengujian Modul Mengelola Data Keluarga

| Edit Data  | - Pilih record | kode      | - Data batal di | - Data batal di | Baik |
|------------|----------------|-----------|-----------------|-----------------|------|
| Kekuarga   | data           | anggota,  | diedit          | diedit          |      |
| (gagal)    | Kekuar ga      | kode      |                 |                 |      |
|            |                | pegawai,  |                 |                 |      |
|            |                | nama,     |                 |                 |      |
|            |                | status,   |                 |                 |      |
|            |                | tempat    |                 |                 |      |
|            |                | lahir dan |                 |                 |      |
|            |                | tanggal   |                 |                 |      |
|            |                | lahir     |                 |                 |      |
|            |                | yang      |                 |                 |      |
|            |                | tidak     |                 |                 |      |
|            |                | sesuai    |                 |                 |      |
| Hapus Data | - Pilih record | -         | Form Konfirmasi | Form Konfirmasi | Baik |
| Kekuarga   | data Kekuarga  |           | Penghapusan,    | Penghapusan,    |      |
| (berhasil) | yang akan      |           | Pesan Bahwa     | Pesan Bahwa     |      |
|            | Dihapus        |           | Data Telah      | Data Telah      |      |
|            |                |           | Dihapus         | Dihapus         |      |
| Hapus Data | - Pilih record | -         | Konfirmasi      | Konfirmasi      | Baik |
| Kekuarga   | data Kekuarga  |           | Penghapusan,    | Penghapusan,    |      |
| (gagal)    | yang akan      |           | Pesan Bahwa     | Pesan Bahwa     |      |
|            | Dihapus        |           | Data Telah      | Data Telah      |      |
|            |                |           | Dihapus         | Dihapus         |      |
|            |                |           |                 |                 |      |

# 4. Pengujian Modul Mengelola Data Pendidikan Formal

Pada tahap ini dilakukan pengujian pada modul data pendidikan normal oleh admin untuk mengetahui apakah proses mengelola data pendidikan normalatau fungsional mengelola data pendidikan normaldapat berjalan dengan baik. Hasil pengujian pada modul ini penulis sajikan pada tabel 5.4.

| Modul yang                                        | Prosedur                               | Masukan                                                                                                    | Keluaranyang                | Hasil yang                  | Kesimpulan |
|---------------------------------------------------|----------------------------------------|----------------------------------------------------------------------------------------------------|-----------------------------|-----------------------------|------------|
| uluji                                             | pengujian                              |                                                                                                    | ишагаркап                   | uuapat                      |            |
| Tambah Data<br>Pendidikan<br>Formal<br>(berhasil) | - Masukan data<br>Pendidikan<br>Formal | Kode<br>pendidikan<br>formal,<br>kode<br>pegawai,<br>uraian,<br>uraian,<br>tahundan<br>tempat<br>pendidikan | - Data berhasil<br>ditambah | - Data berhasil<br>ditambah | Baik       |
| Tambah Data<br>Pendidikan                         | - Masukan<br>dataPendidikan            | Kode<br>pendidikan                                                                                          | - Data batal di<br>tambah   | - Data batal di<br>tambah   | Baik       |
| Formal(gagal)                                     | Formal                                 | formal                                                                                                    | tamban                      | tamban                      |            |
| i oriniai(gugui)                                  | i ormai                                | kode                                                                                                    |                             |                             |            |
|                                                   |                                        | pegawai.                                                                                                    |                             |                             |            |
|                                                   |                                        | uraian.                                                                                                    |                             |                             |            |
|                                                   |                                        | tahun dan                                                                                                   |                             |                             |            |
|                                                   |                                        | tempat                                                                                                    |                             |                             |            |
|                                                   |                                        | pendidikan                                                                                                  |                             |                             |            |
|                                                   |                                        | yangtidak                                                                                                   |                             |                             |            |
|                                                   |                                        | sesuai                                                                                                    |                             |                             |            |
| Edit Data                                         | - Pilih record                         | Kode                                                                                                    | - Data berhasil             | - Data berhasil             | Baik       |
| Pendidikan                                        | data Pendidikan                        | pendidikan                                                                                                  | diedit                      | diedit                      |            |
| Formal(berhas                                     | Formal                                 | formal,                                                                                                    |                             |                             |            |
| il)                                               |                                        | kode                                                                                                    |                             |                             |            |
|                                                   |                                        | pegawai,                                                                                                    |                             |                             |            |
|                                                   |                                        | uraian,                                                                                                    |                             |                             |            |
|                                                   |                                        | tahun                                                                                                    |                             |                             |            |
|                                                   |                                        | dan tempat                                                                                                  |                             |                             |            |
|                                                   |                                        | pendidikan                                                                                                  |                             |                             |            |
| Edit Data                                         | - Pilih record                         | Kode                                                                                                    | - Data batal di             | - Data batal di             | Baik       |
| Pendidikan                                        | data Pendidikan                        | pendidikan                                                                                                  | diedit                      | diedit                      |            |
| Formal(gagal)                                     | Formal                                 | formal,                                                                                                    |                             |                             |            |
|                                                   |                                        | kode .                                                                                                    |                             |                             |            |
|                                                   |                                        | pegawai,                                                                                                    |                             |                             |            |
|                                                   |                                        | uraian,                                                                                                    |                             |                             |            |
|                                                   |                                        | tanundan                                                                                                    |                             |                             |            |
|                                                   |                                        | tempat                                                                                                    |                             |                             |            |
|                                                   |                                        | pendidikan                                                                                                  |                             |                             |            |

Tabel 5.4 Pengujian Modul Mengelola Data Pendidikan Formal

5. Pengujian Modul Mengelola Data Pangakat

Pada tahap ini dilakukan pengujian pada modul data Pangkat oleh admin untuk mengetahui apakah proses mengelola data Pangkat atau fungsional mengelola data Pangkat dapat berjalan dengan baik. Hasil pengujian pada modul ini penulis sajikan pada tabel 5.5.

| Modul yang<br>diuji                         | Prosedur<br>pengujian        | Masukan                                                                                                    | Keluaranyang<br>diharapkan  | Hasil yang<br>didapat       | Kesimpulan |
|---------------------------------------------|------------------------------|----------------------------------------------------------------------------------------------------|-----------------------------|-----------------------------|------------|
| Tambah<br>Data<br>Pangkat<br>(berhasi<br>l) | - Masukan<br>data<br>Pangkat | Kode<br>pangkat,<br>kode<br>pegawai<br>,<br>tanggal,<br>nomor<br>SK,<br>pangkat<br>dan                                      | - Data berhasil<br>ditambah | - Data berhasil<br>ditambah | Baik       |
|                                             |                              | n                                                                                                    |                             |                             |            |
| Tambah<br>Data<br>Pangkat(g<br>agal)        | - Masukan<br>dataPangk<br>at | Kode<br>pangkat,<br>kode<br>pegawai,<br>tanggal,<br>nomor<br>SK,<br>pangkat<br>dan<br>keterang<br>anyang<br>tidak<br>sesuai | - Data batal di<br>tambah   | - Data batal di<br>tambah   | Baik       |

Tabel 5.5 Pengujian Modul Mengelola Data Pangkat

| Edit Data<br>Pangkat(ber<br>hasil)  | - Pilih<br>record<br>data<br>Pangkat                                            | Kode<br>pangkat,<br>kode<br>pegawai<br>,<br>tanggal,<br>nomor<br>SK,                                                        | - Data berhasil<br>diedit                                          | - Data berhasil<br>diedit                                          | Baik |
|-------------------------------------|---------------------------------------------------------------------------------|----------------------------------------------------------------------------------------------------|--------------------------------------------------------------------|--------------------------------------------------------------------|------|
|                                     |                                                                                 | pangkat<br>dan<br>keteranga<br>n                                                                                            |                                                                    |                                                                    |      |
| Edit Data<br>Pangkat(g<br>agal)     | - Pilih record<br>dataPangk<br>at                                               | Kode<br>pangkat,<br>kode<br>pegawai,<br>tanggal,<br>nomor<br>SK,<br>pangkat<br>dan<br>keterang<br>anyang<br>tidak<br>sesuai | - Data batal di<br>edit                                            | - Data batal di<br>edit                                            | Baik |
| Hapus Data<br>Pangkat(ber<br>hasil) | - Pilih record<br>data<br>Pangkatya<br>ng akan<br>dihapus                       | -                                                                                                    | Konfirmasi<br>Penghapusan,<br>Pesan Bahwa<br>Data Telah<br>Dihapus | Konfirmasi<br>Penghapusan,<br>Pesan Bahwa<br>Data Telah<br>Dihapus | Baik |
|                                     |                                                                                 |                                                                                                    |                                                                    |                                                                    |      |
| Hapus Data<br>Pangkat(gag<br>al)    | <ul> <li>Pilih record<br/>data<br/>Pangkatya<br/>ng akan<br/>dihapus</li> </ul> | -                                                                                                    | Konfirmasi<br>Penghapusan,<br>Pesan Bahwa<br>Data Telah<br>Dihapus | Konfirmasi<br>Penghapusan,<br>Pesan Bahwa<br>Data Telah<br>Dihapus | Baik |

# 6. Pengujian Modul Mengelola Data Jabatan

Pada tahap ini dilakukan pengujian pada modul data jabatan oleh admin untuk mengetahui apakah proses mengelola data jabatan atau fungsional mengelola data jabatan dapat berjalan dengan baik. Hasil pengujian pada modul ini penulis sajikan pada tabel 5.6.

| Modul yang                                                        | Prosedur                                                        | Masukan                                                                                                    | Pindahan                                              | Hasil yang                                            | Kesimpulan   |
|-------------------------------------------------------------------|-----------------------------------------------------------------|----------------------------------------------------------------------------------------------------|-------------------------------------------------------|-------------------------------------------------------|--------------|
| diuji                                                             | pengujian                                                       |                                                                                                    | yang                                                  | didapat                                               | _            |
| -                                                                 |                                                                 |                                                                                                    | diharapkan                                            | _                                                     |              |
| Tambah                                                            | - Masukan                                                       | Kode                                                                                                    | - Data berhasil                                       | - Data berhasil                                       | Baik         |
| Data                                                              | data                                                            | jabatan,                                                                                                    | ditambah                                              | ditambah                                              |              |
| Jabatan                                                           | Jabatan                                                         | kode                                                                                                    |                                                       |                                                       |              |
| (berhasil                                                         |                                                                 | pegawai,                                                                                                    |                                                       |                                                       |              |
| )                                                                 |                                                                 | tanggal                                                                                                    |                                                       |                                                       |              |
|                                                                   |                                                                 | nomor                                                                                                    |                                                       |                                                       |              |
|                                                                   |                                                                 | SK,                                                                                                    |                                                       |                                                       |              |
|                                                                   |                                                                 | jabatan                                                                                                    |                                                       |                                                       |              |
|                                                                   |                                                                 | dan uraian                                                                                                    |                                                       |                                                       |              |
| Tambah Data                                                       | - Menambah                                                      | Kode                                                                                                    | - Data batal di                                       | - Data batal di                                       | Baik         |
| Jabatan(gagal)                                                    | dataJabatan                                                     | jabatan,                                                                                                    | tambah                                                | tambah                                                |              |
|                                                                   |                                                                 | kode                                                                                                    |                                                       |                                                       |              |
|                                                                   |                                                                 | pegawai,                                                                                                    |                                                       |                                                       |              |
|                                                                   |                                                                 | tanggal                                                                                                    |                                                       |                                                       |              |
|                                                                   |                                                                 | nomor SK,                                                                                                    |                                                       |                                                       |              |
|                                                                   |                                                                 | jabatan dan                                                                                                    |                                                       |                                                       |              |
|                                                                   |                                                                 | uraiantidak                                                                                                    |                                                       |                                                       |              |
|                                                                   |                                                                 | sesuai                                                                                                    |                                                       |                                                       |              |
|                                                                   |                                                                 |                                                                                                    |                                                       |                                                       |              |
| Edit Data                                                         | - Pilih record                                                  | Kode                                                                                                    | - Data berhasil                                       | - Data berhasil                                       | Baik         |
| Jabatan(berha                                                     | data Jabatan                                                    | jabatan,                                                                                                    | di edit                                               | di edit                                               |              |
| sil)                                                              |                                                                 |                                                                                                    |                                                       |                                                       |              |
|                                                                   |                                                                 | kode .                                                                                                    |                                                       |                                                       |              |
|                                                                   |                                                                 | pegawai,                                                                                                    |                                                       |                                                       |              |
|                                                                   |                                                                 | tanggal                                                                                                    |                                                       |                                                       |              |
|                                                                   |                                                                 | nomor                                                                                                    |                                                       |                                                       |              |
|                                                                   |                                                                 | SK,                                                                                                    |                                                       |                                                       |              |
|                                                                   |                                                                 | Jabatan<br>don urgion                                                                                                    |                                                       |                                                       |              |
| Edit Data                                                         | Dilih record                                                    | Kodo                                                                                                    | Data batal di                                         | Data batal di                                         | Poik         |
| Luii Daia                                                         | data Jabatan                                                    | iabatan                                                                                                    | - Dala Valai UI<br>odit                               | - Data Vatal UI                                       | Daik         |
| pavalan(gagal)                                                    | uaiajavaian                                                     | kode                                                                                                    | Cult                                                  | Cult                                                  |              |
|                                                                   |                                                                 | negawai                                                                                                    |                                                       |                                                       |              |
|                                                                   |                                                                 | tanggal                                                                                                    |                                                       |                                                       |              |
|                                                                   |                                                                 | nomor SK                                                                                                    |                                                       |                                                       |              |
| Edit Data<br>Jabatan(berha<br>sil)<br>Edit Data<br>Jabatan(gagal) | - Pilih record<br>data Jabatan<br>- Pilih record<br>dataJabatan | pegawai,<br>tanggal<br>nomor SK,<br>jabatan dan<br>uraiantidak<br>sesuai<br>Kode<br>jabatan,<br>kode<br>pegawai,<br>tanggal<br>nomor<br>SK,<br>jabatan<br>dan uraian<br>Kode<br>jabatan,<br>kode<br>pegawai,<br>tanggal<br>nomor SK, | - Data berhasil<br>di edit<br>- Data batal di<br>edit | - Data berhasil<br>di edit<br>- Data batal di<br>edit | Baik<br>Baik |

Tabel 5.6 Pengujian Modul Mengelola Data Jabatan

|                |                | jabatan dan |              |              |      |
|----------------|----------------|-------------|--------------|--------------|------|
|                |                | uraianyang  |              |              |      |
|                |                | tidak       |              |              |      |
|                |                | sesuai      |              |              |      |
| Hapus Data     | - Pilih record |             | Konfirmasi   | Konfirmasi   | Baik |
| Jabatan(berha  | data           |             | Penghapusan, | Penghapusan, |      |
| sil)           | Jabatanyang    |             | Pesan Bahwa  | Pesan Bahwa  |      |
|                | akan dihapus   |             | Data Telah   | Data Telah   |      |
|                |                |             | Dihapus      | Dihapus      |      |
| Hapus Data     | - Pilih record |             | Konfirmasi   | Konfirmasi   | Baik |
| Jabatan(gagal) | dataJabatanya  |             | Penghapusan, | Penghapusan, |      |
|                | ng akan        |             | Pesan Bahwa  | Pesan Bahwa  |      |
|                | dihapus        |             | Data Telah   | Data Telah   |      |
|                |                |             | Dihapus      | Dihapus      |      |

7. Pengujian Modul Mencetak Laporan

Pada tahap ini dilakukan pengujian pada modul mencetak laporan untuk mengetahui apakah proses pengolahan data laporan atau fungsional pengolahan laporan dapat berjalan dengan baik. Hasil pengujian pada modul ini penulis sajikan pada tabel 5.7.

| Modulyang       | Prosedur        | Masukan                | Keluaranyang     | Hasil yang | Kesimpulan |
|-----------------|-----------------|------------------------|------------------|------------|------------|
| diuji           | pengujian       |                        | diharapkan       | didapat    |            |
| Manastalı       | Mamilihlananan  | Innuton                | Lonoron          | Lonoron    | Doile      |
| Mencelak        | vieminnaporan   | <i>Input</i> an        | - Laporan        | - Laporan  | Баік       |
| Laporan         | Melihat laporan | karakter               | berhasil dicetak | berhasil   |            |
| (berhasil)      | Mencetaklaporan | Pilihan <i>value</i>   |                  | dicetak    |            |
|                 |                 | list menu              |                  |            |            |
|                 |                 |                        |                  |            |            |
|                 |                 |                        |                  |            |            |
| Mencetak        | Memilihlaporan  | <i>Input</i> an        | - Laporan gagal  | - Laporan  | Baik       |
| Laporan (gagal) | Melihat laporan | karakter               | di cetak         | gagal      |            |
|                 | Mencetaklaporan | Pilihan <i>value</i>   |                  | dicetak    |            |
|                 |                 | <i>list menu</i> tidak |                  |            |            |
|                 |                 | sesuai                 |                  |            |            |
|                 |                 |                        |                  |            |            |

Tabel 5.7 Pengujian Modul Mencetak Laporan

### 5.3. ANALISIS HASIL YANG DICAPAI OLEH SISTEM

Setelah selesai melakukan implementasi dan pengujian, adapun analisis hasil yang dicapai oleh Sistem Informasi Kepegawaian pada DISPERINDAG Provinsi Jambi ini, diantaranya sebagai berikut:

- Adanya fungsi pengolahan data pegawai, absen dan cuti sehingga untuk menambah data baru tidak harus membuat coding baru.
- 2. Proses pengklarifikasi data pegawai yang diinginkan lebih efektif dan efisien karena tersimpan dalam satu *database*.

Kelebihan dari aplikasi Sistem Informasi Kepegawaian pada DISPERINDAG Provinsi Jambi adalah sebagai berikut:

- 1. Penyediaan informasi yang dibutuhkan dapat dilakukan dengan cepat meliputi laporan pegawai, laporan absensi dan laporan cuti.
- 2. Memperlancar dan mempermudah kegiatan sub bagian kepegawaian khususnya dalam penanganan data pegawai.
- Mempercepat proses pembuatan laporan data pegawai yang diinginkan dan langsung menggunakan media komputerisasi

Selain memiliki kelebihan, Sistem Informasi Kepegawaian ini masih memiliki kelemahan, sistem ini masih bersifat *stand-alone* jadi hanya bisa dipasang di satu komputer.